# 初めての医学図書館

| 1 | 資料を探す 2          |
|---|------------------|
| 2 | 資料を借りる4          |
| 3 | オンライン上で資料を活用する6  |
| 4 | 医学関連データベースを使う6   |
| 5 | NULink を利用する7    |
| 6 | 文献・図書の取寄せ7       |
| 7 | 学外から電子リソースを利用する8 |
| 8 | その他図書館のルール       |
| 9 | 図書館に連絡する8        |

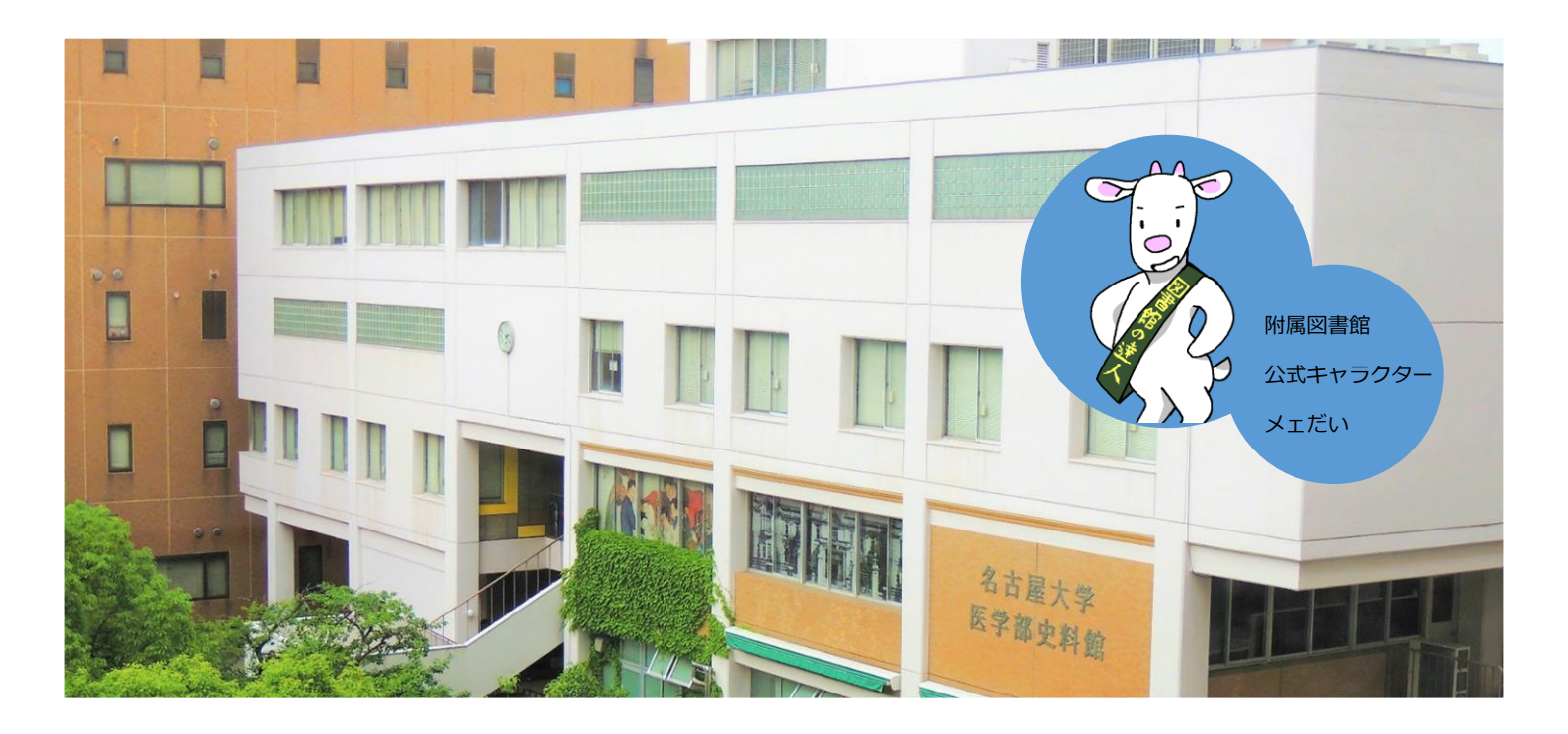

## 1 資料を探す

#### 1.1 図書の並び方

図書は医学部図書館2階(入り口と同じフロ ア)に<u>主題ごとに分類されて</u>並んでいます。分 類は図書の**背ラベルに書かれた「請求記号」**で 確認でき、数字の小さい方から大きい方へ順番 で図書が並んでいます。

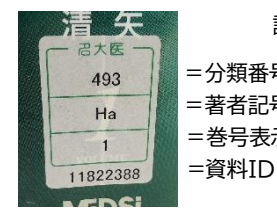

請求記号の例

=分類番号(近い数字は似た分野) =著者記号

=巻号表示、「参考」「学友会」など

※別置してある資料もあるので、場所がわからなければ職員にお尋ねください。

### 1.2 雑誌の並び方

雑誌は医学部図書館3階に日本語の雑誌、4階に外国語の雑誌がタイトルのアルファベット順で並んでいます。

※古い年代のものは別置してある場合があるので、場所がわからなければ職員にお尋ねください。

### 1.3 図書館にある資料を検索する

図書館にある資料は、名古屋大学蔵書検索(通称 OPAC)というページで検索できます。 インターネット環境があれば、スマートフォンやタブレットからでもアクセス可能です。

### 1.4 OPAC で検索してみよう

OPAC を開くと簡易検索画面が表示されます。簡易検索では、著者名、書名、シリーズ 情報、出版社のいずれかの項目で検索ができます。

図書本文の情報や、論文のタイトルでは検索できません。そのため書名や雑誌名などに 含まれていそうな言葉(キーワード)で検索するのがコツです。

◇ OPAC の詳しい使い方を解説したガイドシートはこちら (図書編・雑誌編)

#### 1.5 検索結果の見方

キーワードを入力して検索すると、ヒットした資料一覧が表示されます。 タイトルを選 択すると、詳細ページが開きます。 まずはどこの図書館(室)が持っているか確認する ため、 **所蔵館**と配置場所を見ましょう。

医学部図書館にあるのは配置場所が「医分館」と書かれている資料のみです。

| 全て   | •  | 10件 💌     |     |            |           |          |     |           |      |
|------|----|-----------|-----|------------|-----------|----------|-----|-----------|------|
| No.  | 巻号 | 受付日       | 所載館 | 配置場所       | 請求記号      | 资料ID     | 状態  | 返却期限日     | 予約件数 |
| 0001 |    | 2014/5/2  | 医   | 医分館        | 4913  Ga  | 11865531 | 貸出中 | 2017/5/15 | 0件   |
| 0002 |    | 2017/3/14 | 医   | 院感染制<br>御  | 院感染制御     | 11969639 |     |           | 014  |
| 0003 |    | 2015/2/20 | 医   | 院先端医<br>療セ | 院先端医療セ    | 11895358 |     |           | 014  |
| 0004 |    | 2014/3/24 | 中央館 | 中央学3F      | 491.3   G | 11860767 |     |           | 0件   |
| 0005 |    | 2017/1/27 | 中央館 | 中央学3F      | 4913  G   | 11963347 |     |           | 0件   |

### 1.5.1 図書の詳細画面

### **所蔵館** どこの図書館(室)で所蔵しているかわかります。

| 配置場所 | どこの図書館(室)のどの場所(研究室)に資料があるかがわかります。     |  |  |  |  |
|------|---------------------------------------|--|--|--|--|
|      | 医学部図書室にあるのは <b>「医分館」</b> と書かれているものです。 |  |  |  |  |
|      | ※「医〇〇」「院〇〇」はそれぞれの医局にある図書です            |  |  |  |  |
| 請求記号 | 図書の背ラベルに印字されている数字です。                  |  |  |  |  |
|      | ※主題ごとに番号が振られていて、近い番号は近い分野の資料です        |  |  |  |  |
| 状態   | 貸出中かどうかがわかります。                        |  |  |  |  |
| 予約件数 |                                       |  |  |  |  |

#### 1.5.2 雑誌の詳細画面

| 雑   | 誌所蔵·     | 一覧 1件  | ~1件(全1 | 件)          |                       |                            |    |    |             |
|-----|----------|--------|--------|-------------|-----------------------|----------------------------|----|----|-------------|
| 卷   | 号をクリッ    | ックすると所 | 蔵詳細をみる | ことができます     | 0                     |                            |    |    |             |
| 10件 | <b>v</b> | 1      |        |             | T                     | and a second second second |    |    | 1.5-17 - 10 |
| No. | 所蔵館      | 配置場所   | 請求記号   | 卷号          | 年月次                   | 受入継続                       | 注記 | 備考 | アラート        |
|     | 26227    |        |        | 34(3) 35-45 | No real of the second | 受入継                        |    |    |             |

| 所蔵館        | どこの図書館(室)で所蔵しているかわかります。                                                                        |
|------------|------------------------------------------------------------------------------------------------|
| 配置場所       | どこの図書館(室)のどの場所(研究室)に資料があるかがわかります。                                                              |
|            | 医学部図書室にあるのは <b>「医分館」</b> と書かれているものです。                                                          |
|            | ※「医〇〇」「院〇〇」はそれぞれの医局にある図書です                                                                     |
| 請求記号       | 医学部図書館では付与していません。タイトルのアルファベット順に並                                                               |
|            |                                                                                                |
|            | んでいます。                                                                                         |
| 巻号・        | んでいます。<br>何年発行の何巻何号を所蔵しているか一覧表示されています。 欠号があ                                                    |
| 巻号・<br>年月次 | んでいます。<br>何年発行の何巻何号を所蔵しているか一覧表示されています。 欠号があ<br>る場合はその巻号を抜いて表示されています。                           |
| 巻号・<br>年月次 | んでいます。<br>何年発行の何巻何号を所蔵しているか一覧表示されています。欠号があ<br>る場合はその巻号を抜いて表示されています。<br>※必要な巻号が含まれているか必ず確認しましょう |

#### 1.5.3 電子ジャーナル・電子ブックがある場合

| 電子ジャーナル・電子ノック一覧                |                       |
|--------------------------------|-----------------------|
| リンクをクリックすると外部リンクから本文を見ることができます | r.                    |
| リンク                            | ブラットフォーム              |
| 9784871634618                  | Maruzen eBook Library |

OPAC の詳細画面に「電子ジャーナル・電子ブック一覧」の表示がある場合は、リンク をクリックして本文を見ることができます。(電子ジャーナル・電子ブックの検索は「3 オンライン上で資料を活用しよう」で紹介しています)

## 1.6 予約をするには

貸出中の図書に限り OPAC の「予約」ボタンから予約可能です。予約した図書は所蔵館 まで取りに行く必要があるので、別キャンパスの資料を医学部図書館で借りたい場合は 「取り寄せ」がおすすめです。

予約の方法を詳しく解説したガイドシートはこちら

## 2 資料を借りる

### 2.1 基本ルール

図書・雑誌を借りるには「学生証」が必要です。図書の貸出期限は2週間・雑誌の貸出 期限はバーコード付きのものが1週間・バーコードなしのものが翌日午前中までです。 期限は必ず守りましょう。

カウンターの前にはセルフで貸出・返却ができる「自動貸出返却装置」をご用意しています。こちらは窓口が閉まっている時間帯でも利用できます。(バーコードのない資料や視聴覚資料には対応していません)

また資料の返却は、館外・館内にある「ブックポスト」も利用できます。

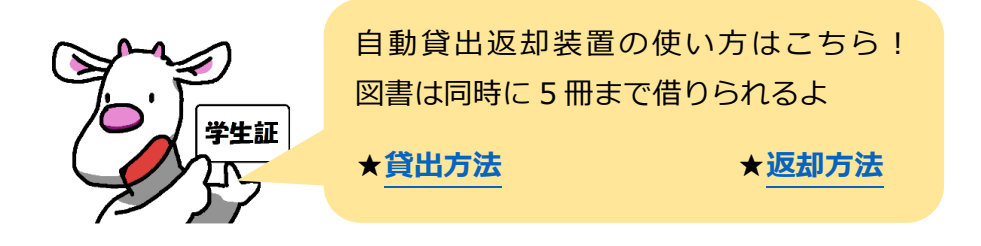

## 2.2 自分の貸出状態が知りたいとき

自分の貸出状態を知りたいときは OPAC の「利用者サービス」機能の中の「利用状況の確認」を選択します。

| <b>冬</b> 本屋+   | - 学恭聿龄表                              | 名古屋<br>Nagoya Unive | 大学蔵書検索<br>rsity Library Search                          |                  |
|----------------|--------------------------------------|---------------------|---------------------------------------------------------|------------------|
| Nagoya Univer  | 「J 成 自伏 不<br>rsity Library Search    | ТОР                 | 資料検索                                                    | よくある質問           |
| TOP<br>利田者サービス | 資料検索                                 |                     | J用者サービス<br>状況の確認                                        | ing Secret       |
| 利用状況の確認        | ●●●●●●●●●●●●●●●●●●●●●●●●●●●●●●●●●●●● | ◎ 「「「」」 ● ブック       | ליקר לאמצטעים כי איז איז איז איז איז איז איז איז איז אי | Jie Search       |
| ゴックマーク         | 簡易検索詳細検索                             | ◎勿快来 評物快来 ▶ お気      | に入り検索                                                   | Q <sub>m</sub> : |
| ち与に 1 川銘売      |                                      | ▶<br>新者             | 75-h                                                    |                  |
| 新着アラート         |                                      | ▶ 復 <del>年</del>    | 申込                                                      |                  |

機構アカウントでログインすると別ウィンドウが開きます。「**貸出一覧へ」**をクリック するとそれぞれの資料の返却期限日を見ることができます。

## 2.3 貸出の更新(延長)をしたいとき

貸出期間の更新をしたい時も、**OPAC**の「利用者サービス」機能の中の「利用状況の確認」を選択します。医学部図書館の場合図書のみ1回更新が可能です。

貸出一覧から更新したい資料を選んでチェックボックスにチェックを入れて、画面下に ある「貸出更新」をクリックします。更新日から2週間延長が適用されます。

| 中央館         2017/11/24 2017/08/04 中國古代政治思想 / 中江丑吉著 岩波書店, 1950.1.           回         医         2017/11/27 2016/11/07 宇宙怪人しまりす医療統計を学ぶ / 佐藤俊哉著; [正], 検定 |
|----------------------------------------------------------------------------------------------------|
| 医 2017/11/27 2016/11/07 宇宙怪人しまりす医療統計を学ぶ / 佐藤俊哉著; [正], 検定                                                                                              |
|                                                                                                    |
| 岩波書店、2005-12(岩波教会ランフラリー・114-10                                                                                                    |

更新回数上限を超えていたり、借りた図書を延滞していたり、更新したい図書に予約が 入っている場合は更新できません。

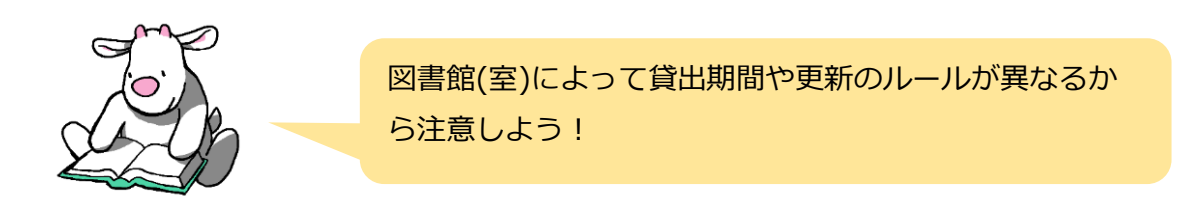

## 3 オンライン上で資料を活用する

名古屋大学では多くの「電子ブック(電子書籍)」や電子版の雑誌=「電子ジャーナル」 を購入しています。これらの資料は、パソコンやスマートフォンを使ってオンライン上 で利用することができます。

たとえば、医学関係の映像資料・旅行ガイド・英語の多読本・TOEIC対策本なども「電子ブック(電子書籍)」で多数取り揃えています。また医学論文の多くは「電子ジャーナル」を用いてオンライン上で読むことができます。

これらの電子資料は「電子ジャーナルアクセスサービス」のページで検索することができます。

電子ブックのガイドシートはこちら電子ジャーナルのガイドシートはこちら

## 4 医学関連データベースを使う

名古屋大学では様々なデータベースを提供しています。

医学分野では、文献情報を調べるための**医中誌 Web、PubMed** などがよく使われてい ます。 医学部図書館 HP のトップや、データベース一覧のページにリンクや使い方マニ ュアルがまとめられています。

| 《学部生におす | すめのデ- | -タベース》 |
|---------|-------|--------|
|         |       |        |

| データベース名        | 説明                                                    |
|----------------|-------------------------------------------------------|
|                | 「 <u>医</u> 学 <u>中</u> 央雑 <u>誌</u> 」(医学中央雑誌刊行会)の Web 版 |
|                | ● 日本語の医学系論文を検索できます                                    |
| <u>医中誌 Web</u> | ● <u>同時アクセス数10</u> ⇒終わるときは必ず"終了"を押す                   |
|                | ● <u>学外からは利用できません</u>                                 |
|                | ● 使い方のガイドシートは <u>こちら</u>                              |
|                | アメリカ国立医学図書館(NLM)が無料公開している文献                           |
| PubMed         | 情報データベース                                              |
|                | <ul> <li>約88%が英語の論文、約70%が抄録付</li> </ul>               |
|                | ● 使い方のガイドシートは <mark>こちら</mark>                        |
| Misikle Dedu   | 解剖実習の疑似体験できる3D教材                                      |
| VISIBLE BODY   | <ul> <li>アプリをダウンロードしてスマホやタブレットでも利</li> </ul>          |
|                | 用可                                                    |
| UnToDato       | 診療の際必要な最新の情報を得るための臨床支援ツール                             |
| oprobate       | ● アカウント登録方法は <b>こちら</b>                               |

## 5 NULink を利用する

TNULink (NULink) とは

データベースの検索結果から文献入手をサポートする名古屋大学独自の機能です。クリ ックする事で展開するページに**電子ジャーナル、フリージャーナル、学内所蔵へのリン** <u>ク</u>、もし所蔵が無かった場合の<mark>文献取寄せ申込</mark>へのリンクがまとめられています。この バナーを見つけたらクリックしてみましょう。

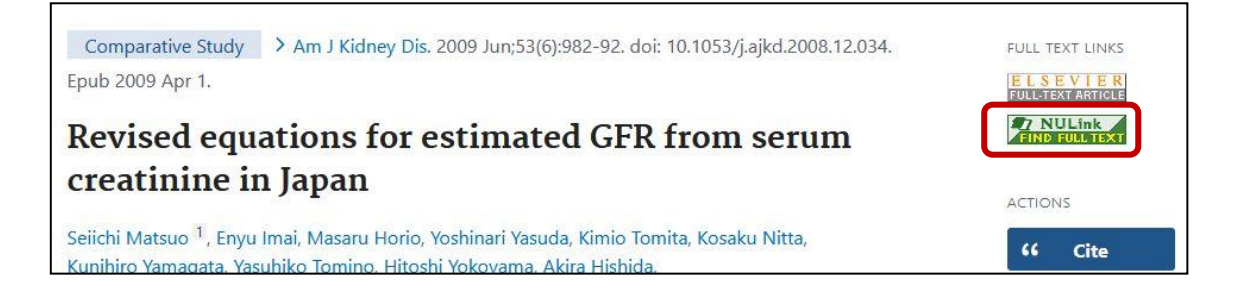

## 6 文献・図書の取寄せ

## 6.1 取り寄せの時の注意

別キャンパス、他大学で所蔵している資料の**取寄せ**が可能です。ただし、到着までに<u>数</u> **日時間がかかります**。また、学内からの取り寄せは無料ですが、他大学・その他機関か らの取寄せには**料金**が発生する場合がありますので、ご注意ください。

|              | 文献複写(コピー取寄せ) | 現物貸借(図書取寄せ) |
|--------------|--------------|-------------|
| 学内           | 費用:大学負担      | 費用:大学負担     |
| <del>.</del> | 入手目安:3~5日    | 入手目安:3~5日   |
| 国内他士学        | 費用:大学負担      | 費用:片道申込者負担  |
| 回的也入于        | 入手目安:3~10日   | 入手目安:3~10日  |
| 国内スの他        | 費用:申込者負担     | 費用:申込者負担    |
|              | 入手目安:5~10日   | 入手目安:5~10日  |

※料金が発生する場合は事前にご相談します。

※著作権に関する責任の一切は、申込者が負うことになっています。

## 6.2 取り寄せを申し込む

取寄せを申し込むには、PubMed などの文献情報データベースから NULink を経由する 方法と、OPAC の利用者サービスページから行う方法があります。

p. 7

## 7 学外から電子リソースを利用する

#### 7.1 学外からの電子リソース利用・スタートページ

学外からデータベースや電子ジャーナルなどを使いたい場合は、医学部分館の HP の 「学外からの電子リソース利用」をクリックします。サービスポータル画面が開きます ので、右側にある「各サービスへのアクセス」の項目から利用したいサービス(電子ジ ャーナルや各種のデータベース)を選んでクリックすると、機構アカウントの認証画面 になります。 学外からのアクセス方法を詳しく解説したガイドシートはこちら

## 7.2 ログアウト

セキュリティ上、データベースのログアウトをした後は、「学外からの利用スタートページ」・「CAS(Central Authentication Service)」のログアウトを必ずしてください。 ※120分間操作をしない状態が検知されると、プロキシサービスは自動的にログアウトされます。

## 8 その他図書館のルール

- 医学科 1~2 年生は 9-20 時、3~6 年生は、0-4時を除く時間帯に入館可能です。 (1~2 年生の方は申請書を提出すれば時間外入館が可能です)
- 飲食物の持ち込みは禁止です。(密閉できる容器の飲み物のみ可)
- 荷物の放置はご遠慮ください。盗難や他の方のご迷惑になる恐れがあります。

## 9 図書館に連絡する

図書館の利用に関することや、データベースの使い方、文献の探し方など、お気軽にお 問合せください。

- 電話:052-744-2506
- メール: libmed@t.mail.nagoya-u.ac.jp
- Teams(オンライン相談): <u>https://www.nul.nagoya-u.ac.jp/guide/online\_r</u> ef/index.html (受付時間:平日 10-12 時、13-15 時)